## Раздел «Мероприятия»

В разделе «**Мероприятия**» есть возможность просмотреть текущие события на выбранный день календаря, добавленные сотрудниками образовательной организации: занятия внеурочной деятельности, экскурсии, собрания и прочие мероприятия, которые запланированы на протяжении всего учебного года.

#### Как создать мероприятие

Для создания мероприятия необходимо выполнить следующие действия:

Шаг 1. Авторизуйтесь в МЭШ → Перейдите в «Кабинет учителя».

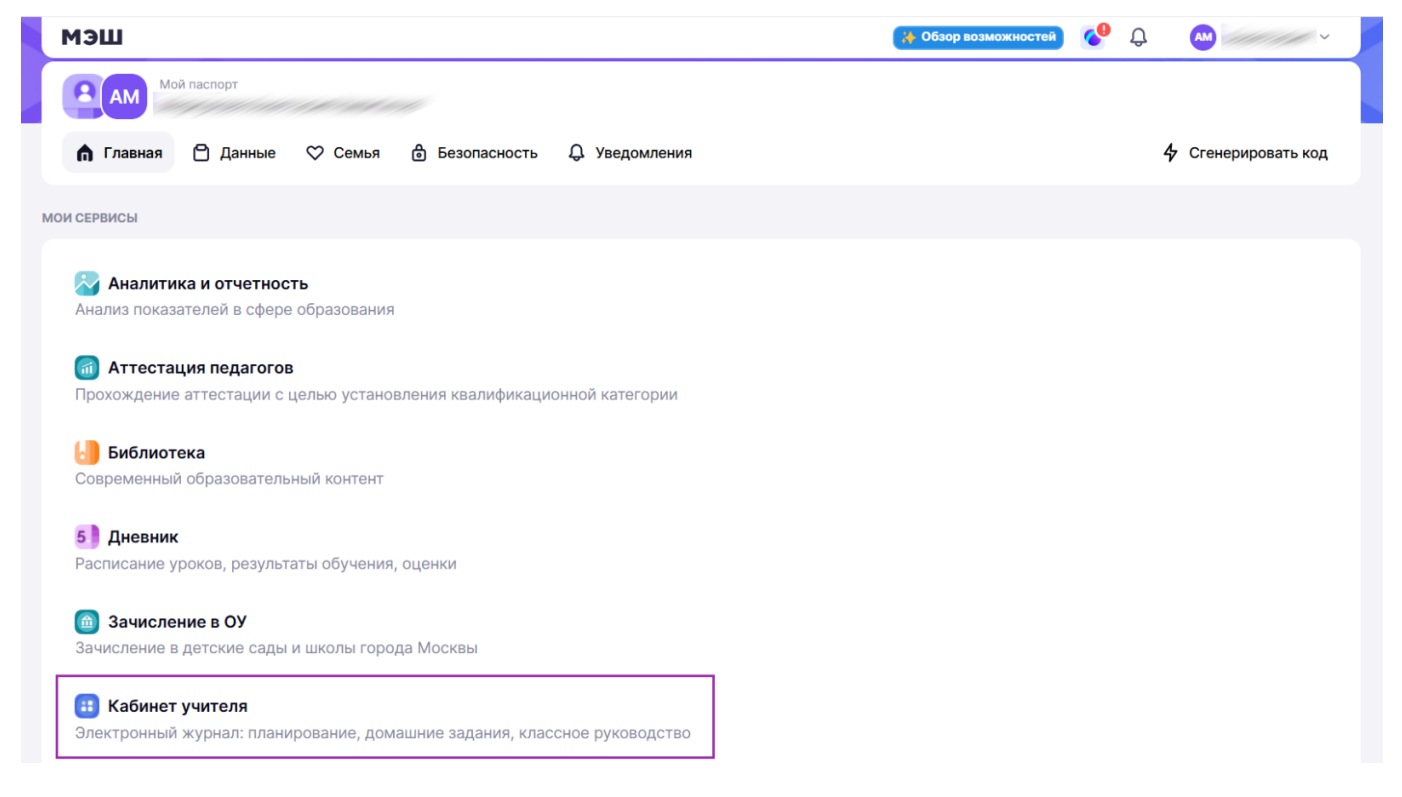

Переход в «Кабинет учителя»

Шаг 2. Перейдите в раздел «Мероприятия».

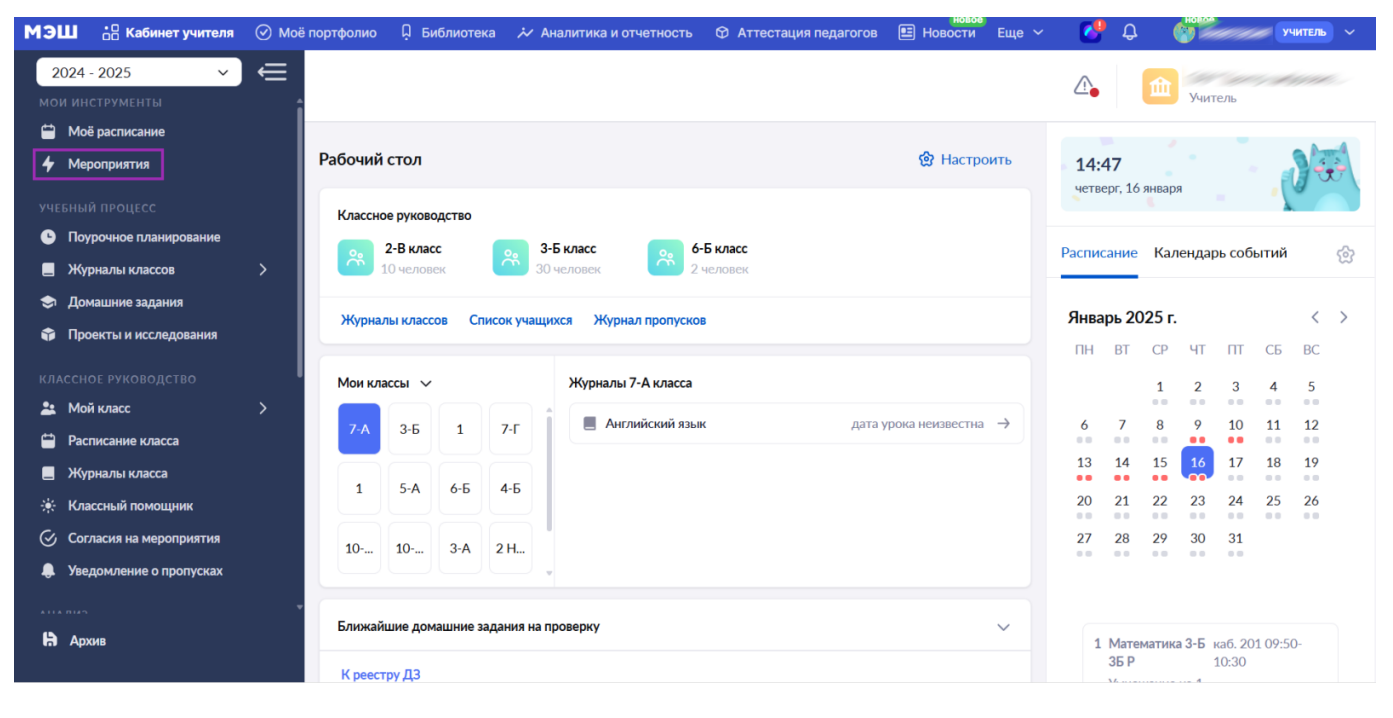

Раздел «Мероприятия»

Шаг 3. В режиме «Список» нажмите кнопку «+Добавить мероприятие».

| 🦄 эш 🗄    | 🖁 Кабинет учителя 🛛 🕢 Мо | ё портфолио 🗍 Библиотека 🚧 Ан             | налитика и отчетность 🛛 Атте | естация педагогов | Е Новости Еще 🗸   |                      | учитель 🗸 🗸 |
|-----------|--------------------------|-------------------------------------------|------------------------------|-------------------|-------------------|----------------------|-------------|
| 2024 - 20 | )25 ~ €                  |                                           |                              |                   |                   | <b>A</b>             |             |
|           |                          |                                           |                              |                   | <b>C</b> •        | Учитель              |             |
| 苗 Moë pa  | списание                 |                                           |                              |                   |                   |                      |             |
| 4 Меропр  | лятия                    | Мероприятия                               |                              |                   | Список Кал        | ендарь + Добавить ме | ероприятие  |
|           |                          |                                           |                              |                   |                   |                      |             |
| 🕒 Поуроч  | ное планирование         | Статус                                    | Дата проведения              | Тип мероприятия   |                   |                      |             |
| 📃 Журнал  | пы классов >             | Активные Прошедшие                        | Дата или интервал            | Все мероприяти    | เя ~              |                      |             |
| 🗢 Домаш   | ние задания              |                                           |                              |                   |                   |                      |             |
| 🗊 Проект  | ъ и исследования         |                                           |                              |                   |                   |                      |             |
|           |                          |                                           |                              |                   |                   | C                    | росить все  |
| 💄 Мойкл   | acc >                    |                                           |                              |                   |                   |                      |             |
| 苗 Расписа | ание класса              | Поиск по мероприятиям                     | Q                            |                   |                   | Отображать по        | 10 ~        |
| 📃 Журнал  | пы класса                |                                           |                              |                   |                   |                      |             |
| 🔅 Классні | ый помощник              | Название мероприятия 🌲                    | Дата мероприятия 🍦           | Время 🌲           | Тип 🌻             | Место проведения 🍦   |             |
| 🕑 Согласи | ия на мероприятия        | Вакцинация "Реакция                       | 27 gupping 2025              | с 08:00 по 18:00  | Выезлное мероп    | 📅 ул Красная         |             |
| 🌲 Уведом  | ление о пропусках        | Проведение вакцинац                       | 27 110000 2020               | 00.00 10 10.00    | высодное перени   | philipaenan          |             |
|           |                          | Проведение меропри<br>Проведение мероприя | 27 января 2025               | с 08:00 по 18:00  | • Выездное мероп  | 🏛 ул. Желтая, д      |             |
| 🖁 Архив   |                          | итест                                     | 26 сентября 2025             | с 00:00 по 00:01  | • Для сотрудников | \$                   |             |

Кнопка «+Добавить мероприятие»

Шаг 4. На открывшейся странице укажите все необходимые сведения о мероприятии:

- тип мероприятия
- название мероприятия

#### • описание мероприятия

| Мэц       | 📙 🔠 Кабинет учителя     | 🕑 Моё портфолио | 🛱 Библиотека 🕻 Аналитика и    | отчетность 👋 Аттестация пе | цагогов 🖭 Новости Еще 🗸  | 🕐 🖓 👘     | а<br>Учитель  |
|-----------|-------------------------|-----------------|-------------------------------|----------------------------|--------------------------|-----------|---------------|
| 20        | 024 - 2025 ×            | Меропри         | ятия   Добавление мероприятия |                            |                          |           |               |
| мои       |                         | <u>ب</u> (ج) ا  | Іобавление мероприятия        |                            |                          |           |               |
| <b></b>   | Моё расписание          |                 |                               |                            |                          |           |               |
| 4         | Мероприятия             |                 |                               |                            |                          |           |               |
| УЧЕБ      |                         |                 |                               |                            | 3                        | 4         |               |
| G         | Поурочное планирование  |                 | Общие сведения                | Участники мероприятия      | Время и место проведения | Результат |               |
|           | Журналы классов         | > 0             | сновная информация            |                            |                          |           |               |
| ۲         | Домашние задания        | Ти              | п мероприятия *               |                            |                          |           |               |
| Ŷ         | Проекты и исследования  | •               | Внеурочная деятельность       |                            |                          |           | ~             |
| КЛАС      |                         | На              | звание мероприятия *          |                            |                          |           |               |
| *         | Мой класс               |                 | Зведите название мероприятия  |                            |                          |           |               |
|           | Расписание класса       |                 | •                             |                            |                          |           |               |
|           | Журналы класса          | On              | исание *                      |                            |                          |           |               |
| ۰         | Классный помощник       | E               | Зведите описание мероприятия  |                            |                          |           |               |
| $\otimes$ | Согласия на мероприятия |                 |                               |                            |                          |           |               |
| ۰         | Уведомление о пропусках |                 |                               |                            |                          |           | le            |
|           |                         |                 |                               |                            |                          |           |               |
| h         | Архив                   | От              | мена                          |                            |                          |           | Следующий шаг |
|           |                         |                 |                               |                            |                          |           | следующий шаг |

#### Основная информация о мероприятии

При необходимости укажите информацию в разделе «Дополнительные сведения»:

- заставка мероприятия
- внешняя ссылка на мероприятие
- комментарий к мероприятию

Шаг 5. Нажмите кнопку «Следующий шаг».

| Мэг       | L 🚦 Кабинет учителя     | 📀 Моё портфолио 📮 Библиотека 🤣 Аналитика и отчетность 😋 Аттестация педагогов 🗉 Новости Еще 🗸 🤩 🧳 👘 учитељ 🗸 |
|-----------|-------------------------|----------------------------------------------------------------------------------------------------|
| 20        | )24 - 2025 ×            | Мероприятия   Добавление мероприятия                                                                        |
| мои       | инструменты             | 🗧 🤆 Добавление мероприятия                                                                                  |
| <b>=</b>  | Моё расписание          |                                                                                                    |
| 4         | Мероприятия             |                                                                                                    |
|           |                         |                                                                                                    |
| G         | Поурочное планирование  | Общие сведения Участники мероприятия Время и место проведения Результат                                     |
|           | Журналы классов         | > Дополнительные сведения                                                                                   |
| ۲         | Домашние задания        | Вы можете добавить изображение для заставки мероприятия с компьютера или по URL-ссылке из интернета         |
| Ŷ         | Проекты и исследования  |                                                                                                    |
|           |                         | Перетащите файлы сюда, чтобы загрузить                                                                      |
| *         | Мой класс               | Формат файлов: JPG, PNG Рекомендуемый размер 220х220 рх                                                     |
| <b>=</b>  | Расписание класса       | Выбрать файл                                                                                                |
|           | Журналы класса          |                                                                                                    |
|           | Классный помощник       |                                                                                                    |
| $\otimes$ | Согласия на мероприятия | Внешняя ссылка                                                                                              |
| ۹         | Уведомление о пропусках | Прикрепите внешнюю ссылку к мероприятию (не обязательно)                                                    |
|           |                         | • Комментарий                                                                                               |
| h         | Архив                   | Отмена                                                                                                    |

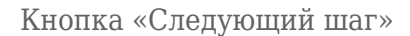

Шаг 6. На открывшейся странице «Участники мероприятия» с помощью фильтра выберите параллель и классы, для которых создается мероприятие → Нажмите кнопку «Сохранить».

| МЭШ        | • Кабинет учителя       | 🕢 Моё портфо.    | пио 📮 Библиотек             | ка 🛛 🚧 Аналитика и отч | етность 🗇 Аттестация пе,   | цагогов 🔳 Новости  | б Еще ∽   | 🕐 🤩 🍯         | учитель       |    |
|------------|-------------------------|------------------|-----------------------------|------------------------|----------------------------|--------------------|-----------|---------------|---------------|----|
| 202        | 24 - 2025 🗸 🗸           | Неро             | оприятия   <b>Добавлени</b> | е мероприятия          |                            |                    |           |               |               |    |
|            |                         | ) ( <del>(</del> | Добавление ме               | роприятия              |                            |                    |           |               |               |    |
| 📛 N        | Лоё расписание          |                  |                             |                        |                            |                    |           |               |               | -  |
| 4 N        | Лероприятия             |                  |                             | <ul> <li>—</li> </ul>  | (2)                        | 3                  | Фильтры   |               | ×             |    |
|            |                         |                  |                             |                        |                            | Passagera          | Параллели |               |               |    |
| <u>с</u> п | юурочное планирование   |                  |                             | Общие сведения         | участники мероприятия      | время и место пр   | 1         |               | <b>1</b> × •  |    |
| Е Х        | Курналы классов         | >                |                             |                        |                            |                    |           |               |               |    |
| 🗢 д        | Іомашние задания        |                  |                             |                        |                            |                    | Классы    |               |               |    |
| <b>î</b> 1 | Іроекты и исследования  |                  |                             |                        |                            |                    | 1-A       |               | ● × ✓         |    |
|            |                         |                  | Выездные мерог              | приятия. Участники м   | мероприятия                |                    |           |               |               |    |
|            |                         | •                | Выберите, кого из           | учащихся пригласить н  | а мероприятие. Вы можете в | оспользоваться фил |           | Сохранить     |               |    |
| 🏝 N        | Лой класс               | >                |                             |                        |                            |                    | (         | _             | 2             |    |
| 📛 P        | асписание класса        |                  | Поиск учащихся              | а 234 Выбрано уча      | цихся 1                    |                    |           | Q Введите ФИО | ученика 🛛 🗸   |    |
| Е Х        | Курналы класса          |                  |                             |                        |                            |                    |           |               |               | ١. |
|            | (лассный помощник       |                  | Класс 🍦                     | ФИО ученика 🏮          |                            | Дата рожден        | ия 🌲      | Пригласите    | BCEX          |    |
| ⊗ c        | Согласия на мероприятия |                  | 10-Б                        | hand a d               |                            | null               |           | Пригласить    |               |    |
| . Ф. У     | ведомление о пропусках  |                  |                             |                        |                            |                    |           |               |               |    |
|            |                         | -                | 10-Б                        | Martin Martin          |                            | null               |           | Пригласить    | •             |    |
| là ≉       | Архив                   |                  | Отмена                      |                        |                            |                    | ← Пр      | едыдущий шаг  | Следующий шаг |    |

#### Выбор участников мероприятия

#### Обратите внимание!

Если вы являетесь учителем без классного руководства, у вас есть возможность добавить только тех учеников, у которых вы ведете уроки.

Если вы являетесь классным руководителем, то у вас есть возможность:

- добавить учеников, у которых вы ведете уроки (если у вас есть учебная нагрузка)
- добавить учеников, у которых вы являетесь классным руководителем

Шаг 7. Выберите учеников, которых необходимо пригласить на мероприятие → Нажмите кнопку «Следующий шаг».

| МЭІ       | 🛄 📲 Кабинет учителя     | О Моё портфолио | О Библиотека       | 🕻 Аналитика и отчетност  | ъ 🕅 Аттестация педа   | гогов 🗉 Новости Е      | ще ~ 🚺 🗘 мовое учитель                                                                                                    | ~ |
|-----------|-------------------------|-----------------|--------------------|--------------------------|-----------------------|------------------------|----------------------------------------------------------------------------------------------------|---|
| 20        | 024 - 2025 🗸 🗸          | Мероприяти      | ия   Добавление ме | ероприятия               |                       |                        |                                                                                                    |   |
|           |                         | 🗧 🤶 Доб         | бавление мерог     | риятия                   |                       |                        |                                                                                                    |   |
| <b>=</b>  | Моё расписание          |                 |                    |                          |                       |                        |                                                                                                    |   |
| 4         | Мероприятия             |                 |                    |                          |                       | 3                      | 4                                                                                                    |   |
|           |                         |                 |                    |                          | <u> </u>              | Ŭ                      |                                                                                                    |   |
| G         | Поурочное планирование  |                 | Oố                 | щие сведения Уча         | стники мероприятия    | Время и место проведе  | ния Результат                                                                                                    |   |
|           | Журналы классов         | >               |                    |                          |                       |                        |                                                                                                    |   |
| ٢         | Домашние задания        | Выез            | здные меропри      | ятия. Участники мероп    | риятия                |                        |                                                                                                    |   |
| Ŷ         | Проекты и исследования  | Выбе            | рите, кого из уча  | щихся пригласить на меро | приятие. Вы можете во | спользоваться фильтрам | и                                                                                                    |   |
|           |                         |                 |                    |                          |                       |                        |                                                                                                    |   |
| *         | Мой класс               | >               | оиск учащихся 10   | выорано учащихся з       |                       |                        | d begine wie yreinita                                                                                                    |   |
|           | Расписание класса       | Кла             | асс 🌲 🛛 Ф          | ИО ученика 🍦             |                       | Дата рождения 🍦        | Пригласить всех                                                                                                    |   |
|           | Журналы класса          |                 |                    |                          |                       |                        |                                                                                                    |   |
|           | Классный помощник       | 2-B             | 3                  | the manufacture of the   | all the               | null                   | 🗹 Пригласить                                                                                                    |   |
| $\otimes$ | Согласия на мероприятия |                 |                    |                          |                       |                        |                                                                                                    |   |
| ۹         | Уведомление о пропусках | 2-B             | 3                  | an the ground            |                       | null                   | Пригласить                                                                                                    |   |
|           |                         | v<br>2-B        | 3                  | and a chart              |                       | null                   | 🔽 Пригласить                                                                                                    |   |
| h         | Архив                   | Отмен           | la                 |                          |                       |                        | Караларияния с Караларияния с Караларияния Караларияния Кар<br>Караларияния Караларияния Караларияния Караларияния Караларияния Караларияния Караларияния Караларияния Каралари |   |

Выбор участников мероприятия

Шаг 8. На открывшейся странице укажите необходимую информацию:

- тип мероприятия
- дата и время начала
- периодичность мероприятия

| МЭЦ                | • С Кабинет учителя     | 🕢 Моё п | ортфолио 🖟 Библиотека 🚧 Аналитика и отчетность 🗇 Аттестация педагогов 🖭 Новости Еще 🗸 🚺 💭 🖓 👘 учитель 🗸 |
|--------------------|-------------------------|---------|----------------------------------------------------------------------------------------------------|
| <b>20</b> 2<br>мои | 24 - 2025 ×             | €<br>÷  | Мероприятия   Добавление мероприятия                                                                    |
|                    | Моё расписание          |         |                                                                                                    |
| 4                  | Мероприятия             |         |                                                                                                    |
|                    |                         |         |                                                                                                    |
| <b>C</b> I         | Поурочное планирование  |         | очщие соедения узастники мероприятия оремя и место проведения сезультат                                 |
|                    | Журналы классов         | >       |                                                                                                    |
| , ھ                | Домашние задания        |         | Время и место проведения                                                                                |
| <b>î</b> (         | Проекты и исследования  |         | Период проведения                                                                                       |
|                    |                         |         | Тип мероприятия*                                                                                        |
| * 1                | Мой класс               | >       | Однодневное Многодневное                                                                                |
| ÷ •                | Расписание класса       |         |                                                                                                    |
|                    | Журналы класса          |         | Дата и время начала*                                                                                    |
| ÷ +                | Классный помощник       |         | 18.01.2025 ՝ с 10:00 🗘 до 11:00 🌲                                                                       |
| © (                | Согласия на мероприятия |         | Периодичность*                                                                                          |
|                    | Уведомление о пропусках |         | Однократное мероприятие                                                                                 |
| H)                 | Архив                   |         | Отмена Создать мероприятие                                                                              |

Выбор даты и времени проведения мероприятия

Шаг 9. Укажите адрес мероприятия и вид транспортировки до места проведения мероприятия.

| мэш          | ••• Кабинет учителя     | 🕐 Моё портфолио 📮 Библиотека 🖈 Аналитика и отчетность 🏵 Аттестация педагогов 🗉 Новости Еще 🗸 🚺 🦨 👘 👘 учитељ 🗸 | [ |
|--------------|-------------------------|----------------------------------------------------------------------------------------------------|---|
| 202<br>мои и | 24 - 2025 🗸 🗸           | Мероприятия   Добавление мероприятия                                                                          |   |
| 🛱 N          | Лоё расписание          | С доовьление мероприятия                                                                                      |   |
| 4 N          | <b>Мероприятия</b>      |                                                                                                    |   |
|              |                         |                                                                                                    |   |
| <u>е</u> п   | юурочное планирование   | Оощие сведения эчастники мероприятия оремя и место проведения Результат                                       |   |
| K 📃          | Курналы классов         | >                                                                                                    |   |
| ⊅ چ          | <b>Јомашние задания</b> | Место проведения                                                                                              |   |
| <b>î</b> 1   | Іроекты и исследования  |                                                                                                    |   |
|              |                         | Начните вводить адрес места проведения                                                                        |   |
| 🏝 N          | Иой класс               | > Вид транспортировки до места проведения *                                                                   |   |
| 📛 P          | Расписание класса       | Автобус                                                                                                    |   |
| К            | Курналы класса          | Antofive                                                                                                    |   |
|              | Классный помощник       | Rece                                                                                                    |   |
| ()<br>()     | Согласия на мероприятия | Tioesd                                                                                                    |   |
|              | ведомление о пропусках  | Самолет                                                                                                    |   |
|              |                         | Иное                                                                                                    |   |
| <b>h</b> ≠   | Архив                   | Отмена Создать мероприятие                                                                                    |   |

Место проведения мероприятия

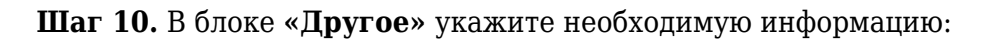

• дата окончания сбора согласий

Поля для заполнения при создании мероприятия могут отличаться в зависимости от выбранного типа. Например, для выездного типа и вакцинации необходимы согласия от родителей. При заполнении необходимо поставить дату окончания сбора / приема и указать необходимые документы, если есть такое поле.

- необходимые документы
- сопровождающие
- программа выездного мероприятия

| мэш          | 🚦 Кабинет учителя     | ⊘ Moi | а портфолио 🛛 Библиот  | ека 🛛 🤣 Аналитика и отчетност  | ь 🛇 Аттестация педагогов     | Новости       | 📀 Справка                   |            | 😍 🗘     | учитель ~           |
|--------------|-----------------------|-------|------------------------|--------------------------------|------------------------------|---------------|-----------------------------|------------|---------|---------------------|
| 2024         | - 2025 🗸 🗸            | €     | Мероприятия   Добавле  | ние мероприятия                |                              |               |                             |            |         |                     |
| мои ин       | струменты             | :     | 🔶 Добавление м         | ероприятия                     |                              |               |                             |            |         |                     |
| 🗎 Mo         | ё расписание          |       | $\sim$                 |                                |                              |               |                             |            |         |                     |
| 4 Me         | роприятия             |       |                        |                                |                              |               |                             |            |         |                     |
| учебны       |                       |       |                        |                                |                              |               | $\bigcirc$                  | 4          |         |                     |
| C Noy        | урочное планирование  |       |                        | Οδι                            | цие сведения Участн          | ики мероприят | ия Время и место проведения | Результат  |         |                     |
| 🔳 жу         | рналы классов         | >     | Другое                 |                                |                              |               |                             |            |         |                     |
| 🗢 Дог        | машние задания        |       | Дата окончания сб      | ора согласий *                 |                              |               |                             |            |         |                     |
| 🎲 Про        | ректы и исследования  |       | 16.01.2025             | × 🖽                            |                              |               |                             |            |         |                     |
| классн       |                       |       | Line Free Provide Real |                                |                              |               |                             |            |         |                     |
| 🚨 Mo         | й класс               | >     | Необходимые док        |                                |                              | DUCTUU        |                             |            |         |                     |
| 🗎 Pac        | писание класса        |       | лажите здесь с         | писок документов, неооходимых, | фля участия в выездном мероп | protine       |                             |            |         |                     |
| 🔳 Жу         | рналы класса          |       |                        |                                |                              |               |                             |            |         | 0                   |
| 🔅 Кла        | ассный помощник       |       | Conconcertation        |                                |                              |               |                             |            |         | + Comonowarouwa     |
| 🔆 Cor        | ласия на мероприятия  |       | Сопровождающие         |                                |                              |               |                             |            |         | + сопровождающии    |
| 🌲 Уве        | домление о пропусках  | I     | Hopmen Socker          | Capital person                 |                              |               |                             |            |         | ▼ 10                |
| анализ       |                       |       | Программа выезд        | ного мероприятия *             |                              |               |                             |            |         |                     |
| 🗳 От         | четы учителя          |       | Введите описан         | ие программы мероприятия       |                              |               |                             |            |         |                     |
| ტ <b>ი</b> ო | четы кл. руководителя |       |                        |                                |                              |               |                             |            |         |                     |
|              | сутствующие сегодня   |       |                        |                                |                              |               |                             |            |         | h                   |
| внеуро       |                       |       | Прикрепить             | файл с компьютера              |                              |               |                             |            |         |                     |
| Δ Π          |                       |       |                        |                                |                              |               |                             |            |         |                     |
| Hà Ap        | хив                   |       | Отмена                 |                                |                              |               |                             | 🔶 Предыдуи | ций шаг | Создать мероприятие |
|              |                       |       |                        |                                |                              |               |                             |            |         |                     |

Блок «Другое»

Шаг 11. Нажмите кнопку «Создать мероприятие».

| мэш           | •<br>Кабинет учителя  | ⊘ Moë | ё портфолио 🛛 🗘 Б | иблиотека     | 🔀 Аналитика и отчетн | ость 🏵 Аттестаци | я педагогов 🗉 Новос | ти 📀 Справка                |               | C 🖓      | учитель 🗸             |
|---------------|-----------------------|-------|-------------------|---------------|----------------------|------------------|---------------------|-----------------------------|---------------|----------|-----------------------|
| 2024          | - 2025 🗸 🗸            | ⊨     | Мероприятия   Д   | фобавление ме | роприятия            |                  |                     |                             |               |          |                       |
| мои ин        | іструменты            | :     | 🤶 Добавле         | ение мерог    | риятия               |                  |                     |                             |               |          |                       |
| 💾 Mo          | ё расписание          |       |                   |               |                      |                  |                     |                             |               |          |                       |
| 🔶 Me          | роприятия             |       |                   |               |                      |                  |                     | 3                           | 4             |          |                       |
|               |                       |       |                   |               |                      |                  |                     | $\bigcirc$                  | 4             |          |                       |
| 🕒 No          | урочное планирование  |       |                   |               | 0                    | Общие сведения   | Участники меропри   | ятия Время и место проведен | ния Результат |          |                       |
| 📃 Жу          | ирналы классов        | >     | Лругое            |               |                      |                  |                     |                             |               |          |                       |
| 🗢 До          | машние задания        |       | другос            |               |                      |                  |                     |                             |               |          |                       |
| 🎲 Пр          | оекты и исследования  |       | Дата оконч        | ания сбора с  | огласий *            |                  |                     |                             |               |          |                       |
|               |                       |       | 16.01.202         | !5            | × 🗄                  |                  |                     |                             |               |          |                       |
| 🚨 Mo          | й класс               | >     | Необходим         | иые документ  | ы *                  |                  |                     |                             |               |          |                       |
| 📛 Pac         | списание класса       |       | Паспорт           |               |                      |                  |                     |                             |               |          |                       |
| 📃 Жу          | ирналы класса         |       |                   |               |                      |                  |                     |                             |               |          |                       |
| 🔅 Кл          | ассный помощник       |       |                   |               |                      |                  |                     |                             |               |          | <b>e</b>              |
| ⊘ <b>ເ</b> ∞  | гласия на мероприятия |       | Сопровожд         | дающие*       |                      |                  |                     |                             |               |          | + Сопровождающий      |
| 🌲 Уве         | едомление о пропусках | l     | Alpara            | haday (ga     |                      |                  |                     |                             |               |          | <ul> <li>✓</li> </ul> |
|               |                       |       | Программа         |               |                      |                  |                     |                             |               |          |                       |
| 🕒 Or          | четы учителя          |       | Экскурси          |               | м. А.С. Пушкина      |                  |                     |                             |               |          |                       |
| (° Or         | четы кл. руководителя |       | OKCKYPC           |               |                      |                  |                     |                             |               |          |                       |
| <b>≚</b> ⁻ От | сутствующие сегодня   |       |                   |               |                      |                  |                     |                             |               |          | <                     |
|               |                       |       | Прико             | сепить файл   | с компьютера         |                  |                     |                             |               |          |                       |
| • n           |                       |       |                   |               |                      |                  |                     |                             |               |          |                       |
| 🖨 Ap          | ХИВ                   |       | Отмена            |               |                      |                  |                     |                             | ← Предыд      | ущий шаг | Создать мероприятие   |

Кнопка «Создать мероприятие»

Готово, мероприятие создано, информация о нём отображается в календаре.

| МЭШ          | • Кабинет учителя                            | ⊘ Moë  | портфолио | ب<br>ب   | Библио           | тека                | <i>*∕</i> A⊧        | налитин      | ка и отчетность | 1 (C)   | ттест | ация педагого              | ов (               | Е Нов              | ости             | Еще 🗸       | 0        | , Ĉ      | . (         | HOBOR               |                      | <b>y</b> | читель 🗸 |
|--------------|----------------------------------------------|--------|-----------|----------|------------------|---------------------|---------------------|--------------|-----------------|---------|-------|----------------------------|--------------------|--------------------|------------------|-------------|----------|----------|-------------|---------------------|----------------------|----------|----------|
| 202<br>мои и | 24 - 2025 🗸 🗸                                | ∈<br>i |           |          |                  |                     |                     |              |                 |         |       |                            |                    |                    |                  |             |          | 血        | Учител      | Ъ                   | -                    |          |          |
| + N          | Лоё расписание<br>Лероприятия                |        | Меропр    | ияти     | я                |                     |                     |              |                 |         |       |                            |                    |                    |                  | Список      | Календ   | арь      | +           | - Доб               | авить                | меро     | приятие  |
| УЧЕБН<br>🕒 П | ный процесс<br>Іоурочное планирование        |        |           |          |                  |                     |                     |              | Γ               |         |       |                            |                    |                    |                  |             | 1        |          |             |                     |                      |          |          |
| н 🔳<br>В     | Курналы классов<br>Іомашние задания          | >      | ПН        | BT       | <b>Дека</b>      | <b>брь 20</b><br>чт | <b>)24 г.</b><br>ПТ | СБ В         | 8C              | ПН      | BT    | <b>Январь 202</b><br>СР ЧТ | <b>25 г.</b>       | СБ І               | BC               |             | пн       | BT       | Февра<br>СР | а <b>ль 2</b><br>чт | <b>025 г</b> .<br>пт | СБ       | BC       |
| 🗘 П          | Проекты и исследования                       |        |           | 2        |                  | 5                   | ,                   | -            | 1               | ,       | 7     | 1 2                        | 3                  | 4                  | 5                |             |          |          | r           | ,                   | 7                    | 1        | 2        |
| 101ACC       | Лой класс                                    |        | 9         | 10       |                  | 5<br>12             | 13                  | 14 1         | 15              | 0<br>13 | /     | 8 9<br>15 16               | 10                 | 11                 | 12               |             | 3<br>10  | 4        | 5<br>12     | o<br>13             | 14                   | 8<br>15  | 9<br>16  |
| ч<br>н<br>н  | Курналы класса                               |        | 16<br>23  | 17<br>24 | 18<br>25         | 19<br>26            | 20<br>27            | 21 2<br>28 2 | 22              | 20      | 21    | <b>Меропри</b><br>08:00    | іятия н<br>Вакц    | на 15.0:<br>инация | 1.2025<br>"Реакц | ×<br>µия ма | 17<br>24 | 18<br>25 | 19<br>26    | 20<br>27            | 21<br>28             | 22       | 23       |
| ⊛к           | Слассный помощник<br>Согласия на мероприятия |        | 30        | 31       |                  |                     |                     |              |                 |         |       | 18:00                      | 6-Б                |                    |                  |             |          |          |             |                     |                      |          |          |
|              | иведомление о пропусках                      |        |           |          | Mar              | - 202               | F -                 |              |                 |         |       | A 200                      | 0F -               |                    |                  |             |          |          | Ma          | * 202               |                      |          |          |
| là ≠         | Архив                                        |        | ПН        | BT       | <b>Мар</b><br>СР | нт 202<br>ЧТ        | <b>э г.</b><br>ПТ   | СБ В         | 8C              | пн      | BT    | СР ЧТ                      | <b>25 г.</b><br>ПТ | СБ                 | BC               |             | ПН       | BT       | Ma<br>CP    | и 202<br>ЧТ         | <b>сэ г.</b><br>ПТ   | СБ       | BC       |

Отображение мероприятия в календаре

### Обратите внимание!

Цветовые обозначения событий в календаре:

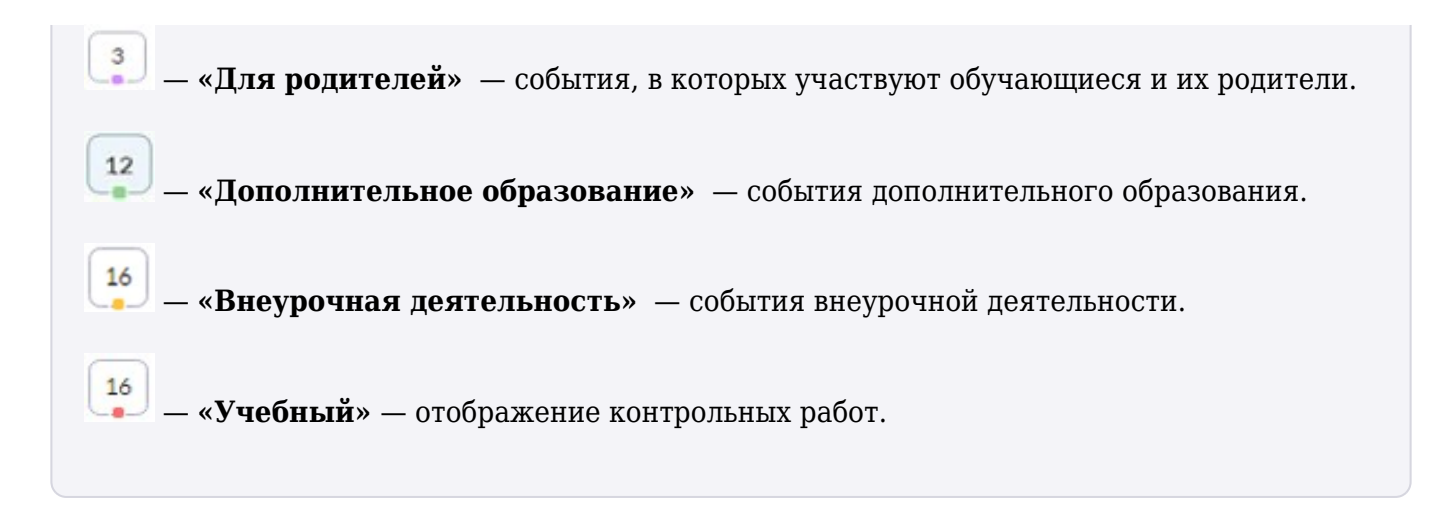

#### Как найти мероприятие

Для того чтобы найти мероприятие необходимо выполнить следующие действия:

Шаг 1. Введите название мероприятия в поисковую строку.

| МЭШ 🗄 Кабинет учителя                                                | 🕢 Moë             | портфолио 🗘 Библиотека | 🔀 Аналитика и отчетность 🛛 | 🗇 Аттестация педагогов | 🖪 Новости Еще 🗸   | C 0 0                 | учитель 🗸    |
|----------------------------------------------------------------------|-------------------|------------------------|----------------------------|------------------------|-------------------|-----------------------|--------------|
| 2024 - 2025 ~<br>мои инструменты                                     | ) <b>⇒</b> (<br>1 |                        |                            |                        | ∆₀                | 1 Учитель             | Ë            |
| 4 Мероприятия                                                        |                   | Мероприятия            |                            |                        | Список К          | алендарь + Добавить м | иероприятие  |
| учебный процесс<br>• Поурочное планирование                          |                   | Статус                 | Дата проведения            | Тип мероприяти         | я                 |                       |              |
| <ul> <li>Журналы классов</li> </ul>                                  | >                 | Активные Прошед        | <b>Дата</b> или интервал   | Все мероприя           | пля               | ~                     |              |
| <ul> <li>Домашние задания</li> <li>Проекты и исследования</li> </ul> |                   |                        |                            |                        |                   |                       | ~            |
|                                                                      |                   |                        |                            |                        |                   |                       | соросить все |
| 🚢 Мой класс<br>苗 Расписание класса                                   | >                 | Поиск по мероприятия   | IM Q                       |                        |                   | Отображать по         | o 10 🗸       |
| Журналы класса                                                       |                   | Название мероприяти:   | я 🗘 Дата мероприятия 💲     | Время 🌻                | Тип 🗘             | Место проведения 🌲    |              |
| Огласия на мероприятия                                               |                   | Вакцинация "Реакция    |                            | с 08:00 по 18:00       | • Выездное мероп  | 🏛 ул. Красная         |              |
| Уведомление о пропусках                                              |                   | Проведение меропри.    | . 27 января 2025           | с 08:00 по 18:00       | • Выездное мероп  | 🏛 ул. Желтая, д       |              |
| <b>Н</b> Архив                                                       |                   | итест                  | 26 сентября 2025           | с 00:00 по 00:01       | • Для сотрудников | \$                    |              |

Поисковая строка

При необходимости воспользуйтесь фильтрами для поиска мероприятия.

| МЭШ 🚦 Кабинет учителя                                                        | 🕢 Moë           | ė портфолио 📮 Библиотека 🖈                   | Аналитика и отчетность 🛛 🛇 Ат | тестация педагогов | новое<br>Новости Еще ~              | 🕐 Q 🔮                  | учитель 🗸    |
|------------------------------------------------------------------------------|-----------------|----------------------------------------------|-------------------------------|--------------------|-------------------------------------|------------------------|--------------|
| 2024 - 2025 🗸                                                                | ) <b>∈</b><br>î |                                              |                               |                    |                                     | <b>Ш</b> Учитель       |              |
| <ul> <li>Моё расписание</li> <li>Мероприятия</li> </ul>                      |                 | Мероприятия                                  |                               |                    | Список                              | Календарь + Добавить м | иероприятие  |
| учебный процесс<br>• Поурочное планирование                                  |                 | Статус                                       | Дата проведения               | Тип мероприятия    |                                     |                        |              |
| <ul> <li>Журналы классов</li> <li>Домашние задания</li> </ul>                | >               | Активные Прошедшие                           | Дата или интервал   🗎         | Все мероприяти     | 19                                  | <u> </u>               |              |
| Проекты и исследования классное руководство                                  |                 |                                              |                               |                    |                                     | (                      | Сбросить все |
| <ul> <li>Мой класс</li> <li>Расписание класса</li> </ul>                     |                 | Поиск по мероприятиям                        | Q                             |                    |                                     | Отображать по          | o 10 🗸       |
| <ul> <li>Журналы класса</li> <li>Классный помощник</li> </ul>                |                 | Название мероприятия 🌲                       | Дата мероприятия 🌲            | Время 🍦            | Тип 🗘                               | Место проведения 🍦     |              |
| <ul> <li>Согласия на мероприятия</li> <li>Уведомление о пропусках</li> </ul> |                 | Вакцинация "Реакция<br>Проведение вакцинац   | 27 января 2025                | с 08:00 по 18:00   | • Выездное мероп                    | 🏦 ул. Красная          |              |
| на Архив                                                                     |                 | Проведение меропри Проведение мероприя итест | 27 января 2025                | с 08:00 по 18:00   | • Выездное мероп                    | тул. Желтая, д         |              |
|                                                                              |                 | тест                                         | 26 сентября 2025              | с 00:00 по 00:01   | <ul> <li>Для сотрудников</li> </ul> | S                      |              |

Фильтры для поиска мероприятия

### Как посмотреть мероприятие

Для того чтобы посмотреть мероприятие необходимо выполнить следующие действия:

Шаг 1. Перейдите в режим «Календарь».

| МЭ       | Ш 📋 Кабинет учителя                                       | ⊘ Moë  | портфолио | 🗘 Библиотека         | 🔀 Аналитика и отчетность | 🗇 Аттестация педагогов           | новое Еще 🗸        | С С учитељ у                                 |
|----------|-----------------------------------------------------------|--------|-----------|----------------------|--------------------------|----------------------------------|--------------------|----------------------------------------------|
| 2<br>MOI | 024 - 2025 🗸                                              | ∈<br>i |           |                      |                          |                                  |                    | 🛍 Учитель                                    |
| ÷        | Моё расписание<br>Мероприятия                             |        | Меропр    | риятия               |                          |                                  | Список             | Календарь + Добавить мероприятие             |
| УЧЕ<br>С | бный процесс<br>Поурочное планирование<br>Журналы классов | >      | 2024 - :  | 2025 уч.год 🔇 🛛      | >                        |                                  |                    | Поиск по мероприятиям Q                      |
| \$<br>\$ | Домашние задания<br>Проекты и исследования                |        | ПН        | Сентябрь 2           | <b>2024 г.</b>           | Октябрь 2024                     | <b>г.</b><br>СБ ВС | Ноябрь 2024 г.                               |
| кла<br>🏜 | ссное руководство<br>Мой класс<br>Расписание класса       |        | 2         | 3 4 5                | 1<br>6 7 8               | 1 2 3 4<br>7 8 9 10 11           | 5 6<br>12 13       |                                              |
| -<br>    | Журналы класса<br>Классный помощник                       |        | 9         | 10 11 12<br>17 18 19 | 13 14 15<br>20 21 22     | 14 15 16 17 18<br>21 22 23 24 25 | 19 20<br>26 27     | 11 12 13 14 15 16 17<br>18 19 20 21 22 23 24 |
| ©<br>ŧ   | Согласия на мероприятия<br>Уведомление о пропусках        |        | 23        | 24 25 26             | 27 28 29                 | 28 29 30 31                      |                    | 25 26 27 28 29 30                            |
| là       | Архив                                                     | •      |           |                      |                          |                                  |                    |                                              |

Режим «Календарь»

Шаг 2. Нажмите на необходимую вам дату для просмотра мероприятия.

| МЭЦ      | 📙 🚦 Кабинет учителя     | ⊘ Moë | портфолио | ņ    | Библио | гека  | ~ /    | Анали | тика и отчетность | 1 (C) | ттест | гация | педаг | огов   | 😐 H   | ново<br>Іовости | вще ∽  | 2      | ¢   | 1     | Новое |       | <b>y</b> | читель 🗸 |
|----------|-------------------------|-------|-----------|------|--------|-------|--------|-------|-------------------|-------|-------|-------|-------|--------|-------|-----------------|--------|--------|-----|-------|-------|-------|----------|----------|
| 20       | 24 - 2025 ×             | ŧ     |           |      |        |       |        |       |                   |       |       |       |       |        |       |                 |        |        |     |       |       | -     |          |          |
| мои      |                         | î     |           |      |        |       |        |       |                   |       |       |       |       |        |       |                 |        |        |     | Учите | ЛЬ    |       |          | _        |
| <b></b>  | Моё расписание          |       |           |      |        |       |        |       |                   |       |       |       |       |        |       |                 |        |        |     |       |       |       |          |          |
| 4        | Мероприятия             |       | Меропр    | ияти | я      |       |        |       |                   |       |       |       |       |        |       |                 | Список | Календ | арь |       | - Доб | авить | меро     | приятие  |
| УЧЕБ     |                         |       |           |      |        |       |        |       |                   |       |       |       |       |        |       |                 |        |        |     |       |       |       |          |          |
| G        | Поурочное планирование  | I     |           |      |        |       |        |       |                   |       |       |       |       |        |       |                 |        |        |     |       |       |       |          |          |
|          | Журналы классов         | >     |           |      | Декаб  | рь 20 | 024 г. |       |                   |       |       | Янв   | арь 2 | 2025 r |       |                 |        |        | (   | Февр  | аль 2 | 025 г |          |          |
| ۲        | Домашние задания        | I     | ПН        | BT   | СР     | ЧТ    | ПТ     | СБ    | BC                | пн    | BT    | СР    | ЧТ    | ПТ     | СБ    | BC              |        | ПН     | BT  | СР    | ЧТ    | ПТ    | СБ       | BC       |
| Ŷ        | Проекты и исследования  |       |           |      |        |       |        |       | 1                 |       |       | 1     | 2     | 3      | 4     | 5               |        |        |     |       |       |       | 1        | 2        |
| клас     |                         | '     | 2         | 3    | 4      | 5     | 6      | 7     | 8                 | 6     | 7     | 8     | 9     | 10     | 11    | 12              |        | 3      | 4   | 5     | 6     | 7     | 8        | 9        |
| *        | Мой класс               | >     | 9         | 10   | 11     | 12    | 13     | 14    | 15                | 13    | 14    | 15    | 16    | 17     | 18    | 19              |        | 10     | 11  | 12    | 13    | 14    | 15       | 16       |
| <b>=</b> | Расписание класса       |       |           | 47   |        | 10    | •      |       |                   |       | -     |       | 00    |        | 05    |                 |        | 47     | 40  | 10    | 00    | 04    | 00       | 00       |
|          | Журналы класса          |       | 16        | 1/   | 18     | 19    | 20     | 21    | 22                | 20    | 21    | 22    | 23    | 24     | 25    | 26              |        | 17     | 18  | 19    | 20    | 21    | 22       | 23       |
| *        | Классный помощник       |       | 23        | 24   | 25     | 26    | 27     | 28    | 29                | 27    | 28    | 29    | 30    | 31     |       |                 |        | 24     | 25  | 26    | 27    | 28    |          |          |
| 0        | Согласия на мероприятия |       | 30        | 31   |        |       |        |       |                   |       |       |       |       |        |       |                 |        |        |     |       |       |       |          |          |
| ۰        | Уведомление о пропусках |       |           |      |        |       |        |       |                   |       |       |       |       |        |       |                 |        |        |     |       |       |       |          |          |
|          |                         | -     |           |      | Man    | T 202 | 95 r   |       |                   |       |       | Δπρ   | эль ( | 025    |       |                 |        |        |     | Ma    | й 202 | 95 r  |          |          |
| h        | Архив                   |       |           | DT   | CD     | . 202 |        | CE    | P.C.              | пц    | DT    | CD    | UT    | .52.51 | •<br> | PC              |        | nu     | DT  | CD    | UT    |       | CE       | P.C      |
|          |                         |       | 1H        | DI   | CF     | -11   |        | CD    |                   | 1 IFI | DI    | CP    | -11   |        | CD    | DC              |        | 1111   | DI  | CP    | 11    |       | CD       | DC.      |

Дата мероприятия

Шаг 3. Нажмите на мероприятие, которое вам необходимо.

| МЭ                   | Ш 📋 Кабинет учителя           | ⊘ Moë  | портфолио | Ŭ,   | Библио | тека           | */ /   | Анали | тика и отчетность | ⊕ A | ттес | гация г | едаго | огов  | E I   | Новост     | и Еще 🗸                              |                            | <mark>ያ</mark> ( | Ĵ     | Ново   |        |        | читель 🗸 |
|----------------------|-------------------------------|--------|-----------|------|--------|----------------|--------|-------|-------------------|-----|------|---------|-------|-------|-------|------------|--------------------------------------|----------------------------|------------------|-------|--------|--------|--------|----------|
| <mark>2</mark><br>мо | 0024 - 2025 🗸                 | ∈<br>i |           |      |        |                |        |       |                   |     |      |         |       |       |       |            |                                      |                            | 血                | Учите | ль     | -      |        |          |
| +                    | Моё расписание<br>Мероприятия |        | Меропр    | ияти | я      |                |        |       |                   |     |      |         |       |       |       |            | Список                               | Кален,                     | дарь             |       | + Доб  | бавиті | ь меро | приятие  |
|                      |                               |        |           |      |        |                |        |       |                   |     |      |         |       |       |       |            |                                      |                            |                  |       |        |        |        |          |
| G                    | Поурочное планирование        |        |           |      |        |                |        |       |                   |     |      |         |       |       |       |            |                                      |                            |                  |       |        |        |        |          |
|                      | Журналы классов               | >      |           |      | Декаб  | <b>брь 2</b> ( | 024 г. |       |                   |     |      | Янва    | арь 2 | 025 I |       |            |                                      |                            |                  | Февр  | аль 2  | 2025   | r.     |          |
| \$                   | Домашние задания              |        | ПН        | BT   | СР     | ЧΤ             | ПТ     | СБ    | BC                | пн  | BT   | СР      | ЧТ    | ПТ    | СБ    | BC         |                                      | ПН                         | BT               | СР    | ЧΤ     | ПТ     | СБ     | BC       |
| Ŷ                    | Проекты и исследования        |        |           |      |        |                |        |       | 1                 |     |      | 1       | 2     | 3     | 4     | 5          |                                      |                            |                  |       |        |        | 1      | 2        |
|                      |                               | '      | 2         | 3    | 4      | 5              | 6      | 7     | 8                 | 6   | 7    | 8       | 9     | 10    | )[ 11 | 12         |                                      | 3                          | 4                | 5     | 6      | 7      | 8      | 9        |
| *                    | Мой класс                     | >      | 9         | 10   | 11     | 12             | 13     | 14    | 15                | 13  | 14   | 15      | 16    |       | Мероп | риятия     | а на 10.01.20                        | 25                         | ×                | 12    | 13     | 14     | 15     | 16       |
| <b></b>              | Расписание класса             |        | 16        | 17   | 18     | 19             | 20     | 21    | 22                | 20  | 21   | 22      | 23    | F     | 00:00 | Ma         | нту                                  |                            | 1                | 19    | 20     | 21     | 22     | 23       |
|                      | Журналы класса                |        | 22        | 24   | 25     | 24             | 07     | 20    | 20                |     |      |         | 20    | Ŀ     | 00:01 | 5-A        |                                      |                            |                  | 24    | 07     | 20     |        |          |
|                      | Классный помощник             |        | 23        | 24   | 25     | 26             | 27     | 28    | 29                |     | 28   | 29      | 30    |       | 00:00 | Ван<br>Ван | <b>сцинация про</b><br>сцинация от г | <b>тив григ</b><br>риппа в | <b>1</b><br>     | 26    | 27     | 28     |        |          |
| $\otimes$            | Согласия на мероприятия       |        | 30        | 31   |        |                |        |       |                   |     |      |         |       |       |       |            |                                      |                            |                  |       |        |        |        |          |
|                      | Уведомление о пропусках       |        |           |      |        |                |        |       |                   |     |      |         |       |       |       |            |                                      |                            |                  |       |        |        |        |          |
|                      |                               | -      |           |      | Мар    | т 202          | 25 г.  |       |                   |     |      | Апре    | ель 2 | 025   | г.    |            |                                      |                            |                  | Ma    | ый 20: | 25 г.  |        |          |
| h                    | Архив                         |        | ПН        | BT   | СР     | ЧТ             | пт     | СБ    | BC                | ПН  | BT   | СР      | ЧТ    | ΠΤ    | СБ    | BC         |                                      | ПН                         | BT               | СР    | ЧТ     | пт     | СБ     | BC       |

Выбор мероприятия

Шаг 4. Посмотрите информацию о мероприятии.

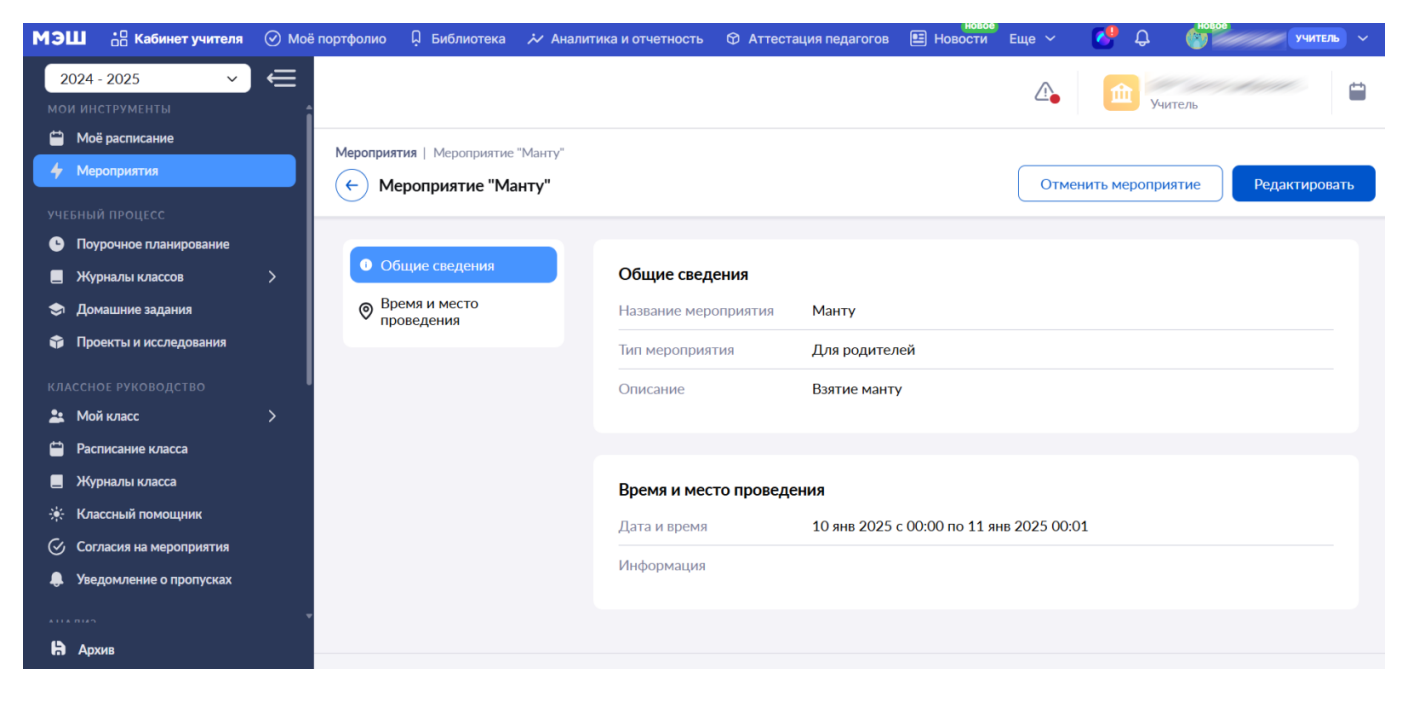

Информация о мероприятии

#### Как отредактировать мероприятие

Для того чтобы отредактировать мероприятие необходимо выполнить следующие действия:

Шаг 1. В режиме «Список» нажмите «Три точки» \*\*\*.

| МЭЦ                 | Кабинет учителя                                    | Моё портфол | ио 🖟 Библиотека                          | 🔀 Аналитика и отчетность | 🗇 Аттестация педагогов | Новости Еще 🗸                      | C 🖓 C                | учитель 🗸    |
|---------------------|----------------------------------------------------|-------------|------------------------------------------|--------------------------|------------------------|------------------------------------|----------------------|--------------|
| 202<br>мои          | 24 - 2025 🗸                                        | ,<br>€      |                                          |                          |                        | ∆.                                 | Ф Учитель            | Ť.           |
| + I                 | Моё расписание<br>Мероприятия                      | Мер         | оприятия                                 |                          |                        | Список                             | Календарь + Добавить | мероприятие  |
| УЧЕБІ<br><b>-</b> Г | ный процесс<br>Поурочное планирование              | Ста         | гус                                      | Дата проведения          | Тип мероприяти         | я                                  |                      |              |
| ∎ ><br>≎ ,          | Журналы классов<br>Домашние задания                |             | тивные Прошеди                           | Дата или интервал        | Все мероприя           | пля                                | ~                    |              |
| П                   | <b>Проекты и исследования</b><br>сное руководство  |             |                                          |                          |                        |                                    |                      | Сбросить все |
|                     | Мой класс<br>Расписание класса                     | <b>&gt;</b> | риск по мероприятиям                     | 4 Q                      |                        |                                    | Отображать г         | io 10 🗸      |
| ■ ><br>※ 1          | Журналы класса<br>Классный помощник                | н           | азвание мероприятия                      | Дата мероприятия         | 🗘 Время 🗘              | Тип \$                             | Место проведения 🌻   |              |
| © 0<br>• 2          | Согласия на мероприятия<br>Уведомление о пропусках | B           | акцинация "Реакция<br>роведение вакцинац | . 27 января 2025         | с 08:00 по 18:00       | • Выездное мероп                   | 🏛 ул. Красная        |              |
| <br>Hà 1            | Архив                                              | , <b>n</b>  | роведение меропри<br>роведение мероприя  | 27 января 2025           | с 08:00 по 18:00       | <ul> <li>Выездное мероп</li> </ul> | 🏦 ул. Желтая, д      | •••          |

Режим «Список»

Шаг 2. Нажмите кнопку «Редактировать».

| МЭШ 🔠 Кабинет учителя                                                        | 🕢 Моё портфол | ио 🗘 Библиотека                          | 🏃 Аналитика и отчетность           | 🗇 Аттестация педагогов | новое Еще 🗸                                                 | С С С С С С С С С С С С С С С С С С С |
|------------------------------------------------------------------------------|---------------|------------------------------------------|------------------------------------|------------------------|-------------------------------------------------------------|---------------------------------------|
| 2024 - 2025 У<br>Мои инструменты                                             | i ∉           |                                          |                                    |                        | ∆ <b>_</b>                                                  | Ф Учитель                             |
| <ul> <li>Моё расписание</li> <li>Мероприятия</li> </ul>                      | Меро          | оприятия                                 |                                    |                        | Список Ка                                                   | ллендарь + Добавить мероприятие       |
| учебный процесс<br>• Поурочное планирование                                  | Стат          | ус                                       | Дата проведения                    | Тип мероприяти         | 19                                                          |                                       |
| <ul> <li>Журналы классов</li> <li>Домашние задания</li> </ul>                |               | тивные Прошеди                           | Дата или интервал                  | Все мероприя           | ятия                                                        | v                                     |
| Проекты и исследования<br>классное руководство                               |               |                                          |                                    |                        |                                                             | Сбросить все                          |
| 🔽 Мой класс                                                                  | >             | риск по мероприятиям                     | 1 Q                                |                        |                                                             | Отображать по 10 🛛 🗸                  |
| <ul> <li>Журналы класса</li> <li>Классный помощник</li> </ul>                | Ha            | азвание мероприятия                      | 🗘 Дата мероприятия                 | 🕆 Время 束              | Тип 🌲                                                       | • Подробнее                           |
| <ul> <li>Согласия на мероприятия</li> <li>Уведомление о пропусках</li> </ul> | Ba            | акцинация "Реакция<br>роведение вакцинац | 27 января 2025                     | c 08:00 no 18:00       | • Выездное мероп                                            | Редактировать                         |
| на Архив                                                                     | П             | роведение мероприя<br>роведение мероприя | 27 января 2025<br>26 сентября 2025 | с 08:00 по 18:00       | <ul> <li>Выездное мероп</li> <li>Для сотрудников</li> </ul> | • здалять мероприятие                 |
|                                                                              | те            | ст                                       | 20 сентяоря 2023                   | 00.00 10 00.01         | для сотрудняков                                             | •                                     |

Кнопка «Редактировать»

Шаг 3. Внесите необходимые изменения в мероприятие → Нажмите на кнопку «Редактировать мероприятие».

| МЭШ 🗄 Кабия                    | нет учителя 🛛 Моё | портфолио 🖟 Библиотека 🚧 Аналитика и отчетность 🌣 Аттестация педагогов 🗉 Новости Еще 🗸 🚺 🦨 👘 💴 Учитељ 🗸 |
|--------------------------------|-------------------|----------------------------------------------------------------------------------------------------|
| 2024 - 2025<br>мои инструменты | _ €               | Мероприятия   Добавление мероприятия                                                                    |
| 🛗 Моё расписание               |                   |                                                                                                    |
| 👉 Мероприятия                  |                   |                                                                                                    |
|                                |                   |                                                                                                    |
| • Поурочное план               | ирование          | Общие сведения Участники мероприятия Время и место проведения Результат                                 |
| 📃 Журналы класс                | ов >              |                                                                                                    |
| 🗢 🛛 Домашние зада              | ния               | Время и место проведения нельзя будет изменить, когда хотя бы один его участник даст согласие           |
| 🎲 Проекты и иссл               | едования          |                                                                                                    |
|                                | ство              |                                                                                                    |
| 💄 Мой класс                    |                   | Время и место проведения                                                                                |
| 苗 Расписание кла               | cca               | Период проведения                                                                                       |
| 📃 Журналы класс                | а                 | T*                                                                                                    |
| 🔅 Классный помо                | щник              | тип мероприятия                                                                                         |
| 🔗 Согласия на мер              | оприятия          | Однодневное Многодневное                                                                                |
| 🌲 Уведомление о                | пропусках         | Дата и время начала* Дата и время окончания*                                                            |
|                                |                   | 27.01.2025 🚔 c 08:00 🗘 no 31.01.2025 🚔 до 18:00 🗘                                                       |
| <b>А</b> рхив                  |                   | Отмена Стмена Редактировать мероприятие                                                                 |

Кнопка «Редактировать мероприятие»

# **Обратите внимание!** При редактировании выездного типа мероприятий и вакцинации вы можете изменить статус согласия.

Шаг 4. Для изменения статуса согласия перейдите во вкладку «Участники мероприятия».

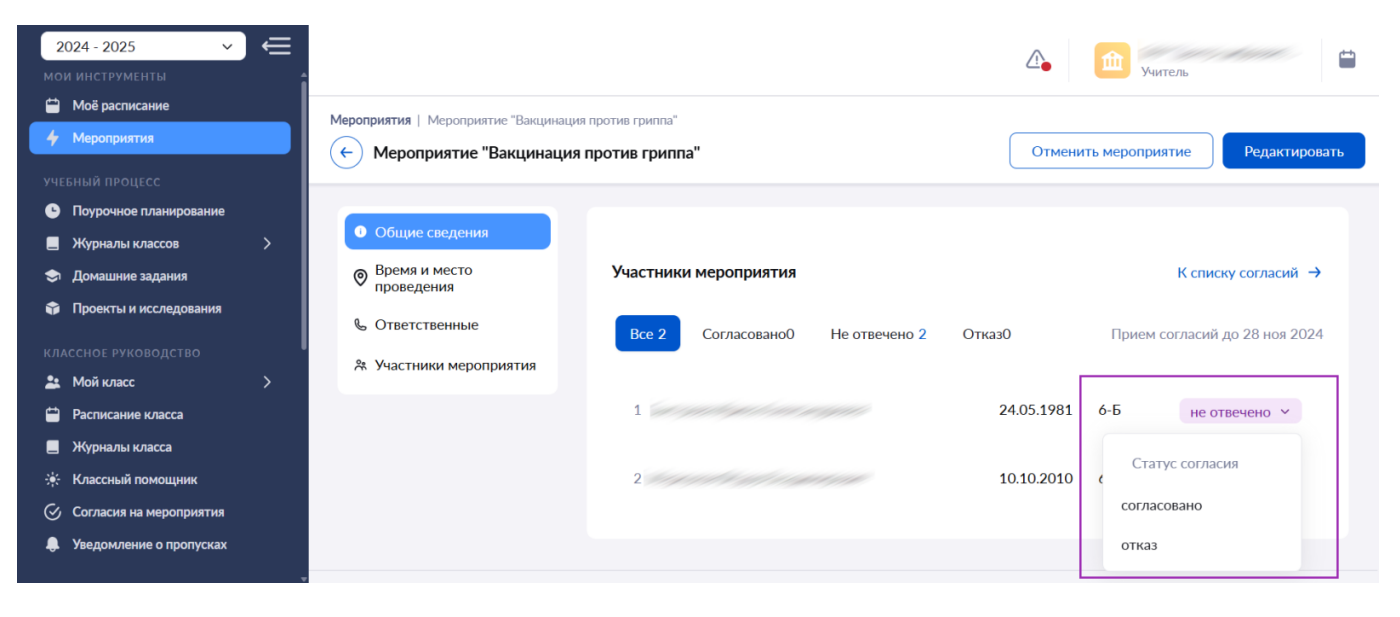

Вкладка «Участники мероприятия»

Шаг 5. Рядом с ФИО участника мероприятия нажмите на кнопку «Не отвечено» и выберите статус согласия.

| <mark>2</mark><br>мо | 2024 - 2025 🗸 🗸                                            | €<br>i |                                                                         |                                                 |            | <b>1</b> Учитель |                     |
|----------------------|------------------------------------------------------------|--------|-------------------------------------------------------------------------|-------------------------------------------------|------------|------------------|---------------------|
| ÷                    | Моё расписание<br>Мероприятия                              |        | Мероприятия   Мероприятие "Вакцинал                                     | ция против гриппа"<br>и <b>я против гриппа"</b> | Отмени     | ть мероприяти    | е Редактировать     |
| УЧЕ<br>С<br>П        | єбный процесс<br>Поурочное планирование<br>Журналы классов | >      | • Общие сведения                                                        |                                                 |            |                  |                     |
| \$<br>1              | Домашние задания<br>Проекты и исследования                 |        | <ul> <li>Время и место<br/>проведения</li> <li>Ответственные</li> </ul> | Участники мероприятия                           | Orward     | K                | списку согласий →   |
| кл/<br><b>2</b> :    | ассное руководство<br><b>Мой класс</b>                     | ><br>> | 😤 Участники мероприятия                                                 | все 2 Согласовано 1 пе отвечено 1               | 04.05.4004 | прием согл       | асии до 28 ноя 2024 |
|                      | Расписание класса<br>Журналы класса<br>Классный помошник   |        |                                                                         | 2                                               | 10.10.2010 | 6-Б              | согласовано У       |
| ©<br>₽               | Согласия на мероприятия<br>Уведомление о пропусках         |        |                                                                         |                                                 |            |                  |                     |

Вкладка «Участники мероприятия»

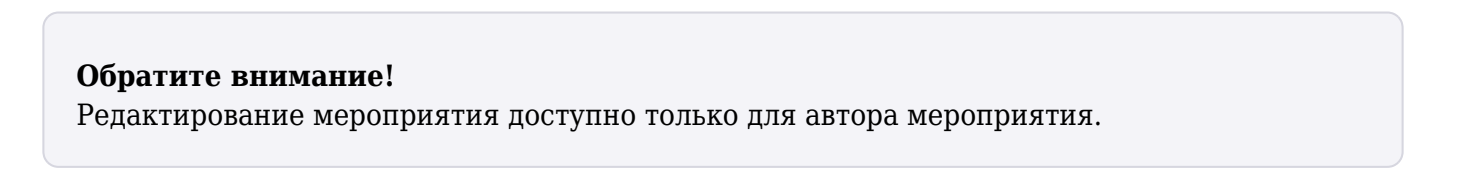

#### Как удалить мероприятие

Для того чтобы удалить мероприятие необходимо выполнить следующие действия:

Шаг 1. Перейдите в режим «Список».

| 🧖 эш       |                         | ⊘ Moë | портфолио 🗘 I                  | Библиотека 🚧                    | Аналитика и отчетность б | Э Аттестация педаг | огов 🗉 Новости Ещ   | 🔖 😍 🗳           | HORDE           | учитель 🗸 🗧 |
|------------|-------------------------|-------|--------------------------------|---------------------------------|--------------------------|--------------------|---------------------|-----------------|-----------------|-------------|
| 202        | 24 - 2025 🗸 🗸           | ŧ     |                                |                                 |                          |                    |                     |                 | 1 Section       | -           |
|            |                         | î     |                                |                                 |                          |                    |                     | _•   <b>_</b> , | (читель         |             |
|            | Моё расписание          |       |                                |                                 |                          |                    |                     |                 |                 |             |
| 4          | Мероприятия             |       | Мероприяти                     | я                               |                          |                    | Списс               | к Календарь     | + Добавить мер  | роприятие   |
|            |                         |       |                                |                                 |                          |                    |                     |                 |                 |             |
| • • I      | Тоурочное планирование  |       | Статус                         |                                 | Дата проведения          | Тип мероп          | риятия              |                 |                 |             |
|            | Курналы классов         | >     | Активные                       | Прошедшие                       | Дата или интервал        | 🗎 Все мер          | оприятия            | ~               |                 |             |
| 🗢 /        | Домашние задания        |       |                                |                                 |                          |                    |                     |                 |                 |             |
| î î        | Троекты и исследования  |       |                                |                                 |                          |                    |                     |                 | C6              | росить все  |
|            |                         | l l   |                                |                                 |                          |                    |                     |                 |                 |             |
| * 1        | Мой класс               | >     |                                |                                 |                          |                    |                     |                 |                 |             |
| 🛱 F        | Расписание класса       |       | Поиск по м                     | ероприятиям                     | Q                        |                    |                     |                 | Отображать по 1 | .0 ~ 0.     |
|            | Курналы класса          |       |                                |                                 |                          |                    |                     |                 |                 |             |
| ÷ +        | Классный помощник       |       | Название м                     | ероприятия 🌲                    | Дата мероприятия 🍦       | Время 🌲            | Тип 🌲               | Место           | проведения 🌲    |             |
| © (        | Согласия на мероприятия |       | Вакцинаци                      | я "Реакция                      | 20 gupong 2025           | с 00:00 по         | 00:01 • Для родите: | ей 🔷            |                 |             |
| <b>.</b> ) | /ведомление о пропусках |       | Проведени                      | е плановой                      | 20 ливаря 2023           | 00.00110           | облот - для родинся |                 |                 |             |
|            |                         | -     | <b>Вакцинаци</b><br>Проведение | <b>я "Реакция</b><br>е вакцинац | 27 января 2025           | с 08:00 по         | 18:00 • Выездное м  | ероп 🏛 ул       | . Красная       |             |
| н <i>і</i> | Архив                   |       | Проведени                      | е меропри                       | 27 января 2025           | с 08:00 по         | 18:00 • Выездное ме | ероп 🏛 ул       | . Желтая, д     |             |

Режим «Список»

Шаг 2. В строке мероприятия, которое необходимо удалить, нажмите на «Три точки» \*\*\*

| Мэш        | 🚦 Кабинет учителя       | 🕢 Moë r | портфолио 📮 Би | іблиотека 🕻 🊧 А     | налитика и отчетность 🛛 🖗 | Аттестация педагогов | Новости Еще 🗸                      | 🖸 🔮 🗳           | учитель —          |
|------------|-------------------------|---------|----------------|---------------------|---------------------------|----------------------|------------------------------------|-----------------|--------------------|
| 202        | 24 - 2025 🗸 🗸           | ŧ       |                |                     |                           |                      | ^                                  |                 |                    |
|            |                         | î       |                |                     |                           |                      | <u> </u>                           | Учитель         | -                  |
| 📛 N        | Лоё расписание          |         |                |                     |                           |                      |                                    |                 |                    |
| 4 N        | Лероприятия             |         | Мероприятия    |                     |                           |                      | Список                             | Календарь + До  | бавить мероприятие |
|            |                         |         |                |                     |                           |                      |                                    |                 |                    |
| <u>с</u> г | юурочное планирование   |         | Статус         |                     | Дата проведения           | Тип мероприяти       | я                                  |                 |                    |
|            | Курналы классов         | >       | Активные       | Прошедшие           | Дата или интервал 🛛 📋     | Все мероприя         | тия                                | ~               |                    |
| 🗢 🎜        | Іомашние задания        |         |                |                     |                           |                      |                                    |                 |                    |
| <b>î</b> [ | Іроекты и исследования  |         |                |                     |                           |                      |                                    |                 |                    |
|            |                         | l       |                |                     |                           |                      |                                    |                 | Соросить все       |
| <b>2</b> N | Лой класс               | >       |                |                     |                           |                      |                                    |                 |                    |
| 🛱 P        | асписание класса        |         | Поиск по мер   | оприятиям           | Q                         |                      |                                    | Отобр           | ажать по 10 🛛 🗸    |
|            | Курналы класса          |         |                |                     |                           |                      |                                    |                 |                    |
|            | Лассный помощник        |         | Название ме    | роприятия 🌲         | Дата мероприятия 🍦        | Время 🌲              | Тип 🌻                              | Место проведен  | ния 🌲              |
| © 0        | согласия на мероприятия |         | Вакцинация '   | "Реакция            | 20 января 2025            | с 00:00 по 00:01     | • Лля ролителей                    |                 |                    |
| 🌲 y        | ведомление о пропусках  |         | Проведение     | плановой            | 20 ливаря 2025            | 00.001000.01         | - для родитсяся                    | 0               |                    |
|            |                         | -       | Вакцинация     | "Реакция            | 27 января 2025            | с 08:00 по 18:00     | • Выездное мероп                   | . 🏛 ул. Красная |                    |
| Hà /       | Архив                   |         | Проведение     | вакципац            |                           |                      |                                    |                 |                    |
|            |                         |         | Проведение     | меропри<br>мероприя | 27 января 2025            | с 08:00 по 18:00     | <ul> <li>Выездное мероп</li> </ul> | . 🏛 ул. Желтая, | д                  |

Кнопка «Три точки»

Шаг 3. Нажмите кнопку «Удалить мероприятие».

| ЭШ 🗄 Кабинет учителя      | I 🕜 Moë  | портфолио 📮 Би | блиотека 🕻 🊧 А       | Аналитика и отчетность 🛛 🏵 | Аттестация педагогов | новости Еще 🗸                      | С С С С С С С С С С С С С С С С С С С |
|---------------------------|----------|----------------|----------------------|----------------------------|----------------------|------------------------------------|---------------------------------------|
| 2024 - 2025 🗸             | ] ∈<br>: |                |                      |                            |                      |                                    | 🛍 Учитель                             |
| 苗 Моё расписание          |          |                |                      |                            |                      |                                    |                                       |
| 4 Мероприятия             |          | Мероприятия    |                      |                            |                      | Список                             | Календарь + Добавить мероприятие      |
|                           |          |                |                      |                            |                      |                                    |                                       |
| • Поурочное планирование  | I        | Статус         |                      | Дата проведения            | Тип мероприяти       | я                                  |                                       |
| 📃 Журналы классов         | >        | Активные       | Прошедшие            | Дата или интервал          | 🗎 Все мероприя       | тия                                | ~                                     |
| 🗢 Домашние задания        | I        |                |                      |                            |                      |                                    |                                       |
| 🞲 Проекты и исследования  |          |                |                      |                            |                      |                                    | Сбросить все                          |
|                           | I        |                |                      |                            |                      |                                    |                                       |
| 🚉 Мой класс               |          |                |                      |                            |                      |                                    |                                       |
| 🗎 Расписание класса       |          | Поиск по мер   | оприятиям            | Q                          |                      |                                    | Отображать по 10 🛛 🗸                  |
| 📃 Журналы класса          |          |                |                      |                            |                      |                                    |                                       |
| 🔆 Классный помощник       |          | Название мер   | роприятия 🌲          | Дата мероприятия 🍦         | Время 🏺              | Тип 🌻                              | Подробнее                             |
| 🔗 Согласия на мероприятия |          | Вакцинация '   | 'Реакция             | 20 gupping 2025            | c 00:00 pc 00:01     | • Лля ролителей                    |                                       |
| 🌲 Уведомление о пропусках |          | Проведение г   | ллановой             |                            | 00.0010 00.01        | - для родителей                    | Редактировать                         |
|                           |          | Вакцинация "   | 'Реакция<br>вакцинац | 27 января 2025             | с 08:00 по 18:00     | • Выездное мероп                   | 👕 Удалить мероприятие                 |
| <b>Н</b> Архив            |          | Проведение и   | меропри              |                            |                      |                                    |                                       |
|                           |          | Провеление     | мероприя             | 27 января 2025             | с 08:00 по 18:00     | <ul> <li>Выездное мероп</li> </ul> | . 🧰 ул. Желтая, д 🚥                   |

Кнопка «Удалить мероприятие»

## Обратите внимание!

Учитель может удалить только созданное им мероприятие.

Готово, мероприятие удалено.